# Thank you for using the El Greco to Velázquez Online Ordering Ticketing Tutorial **GENERAL PUBLIC GUIDE**

We recommend that you read through this manual PRIOR to beginning your order.

# To begin, please visit nasher.duke.edu/elgreco

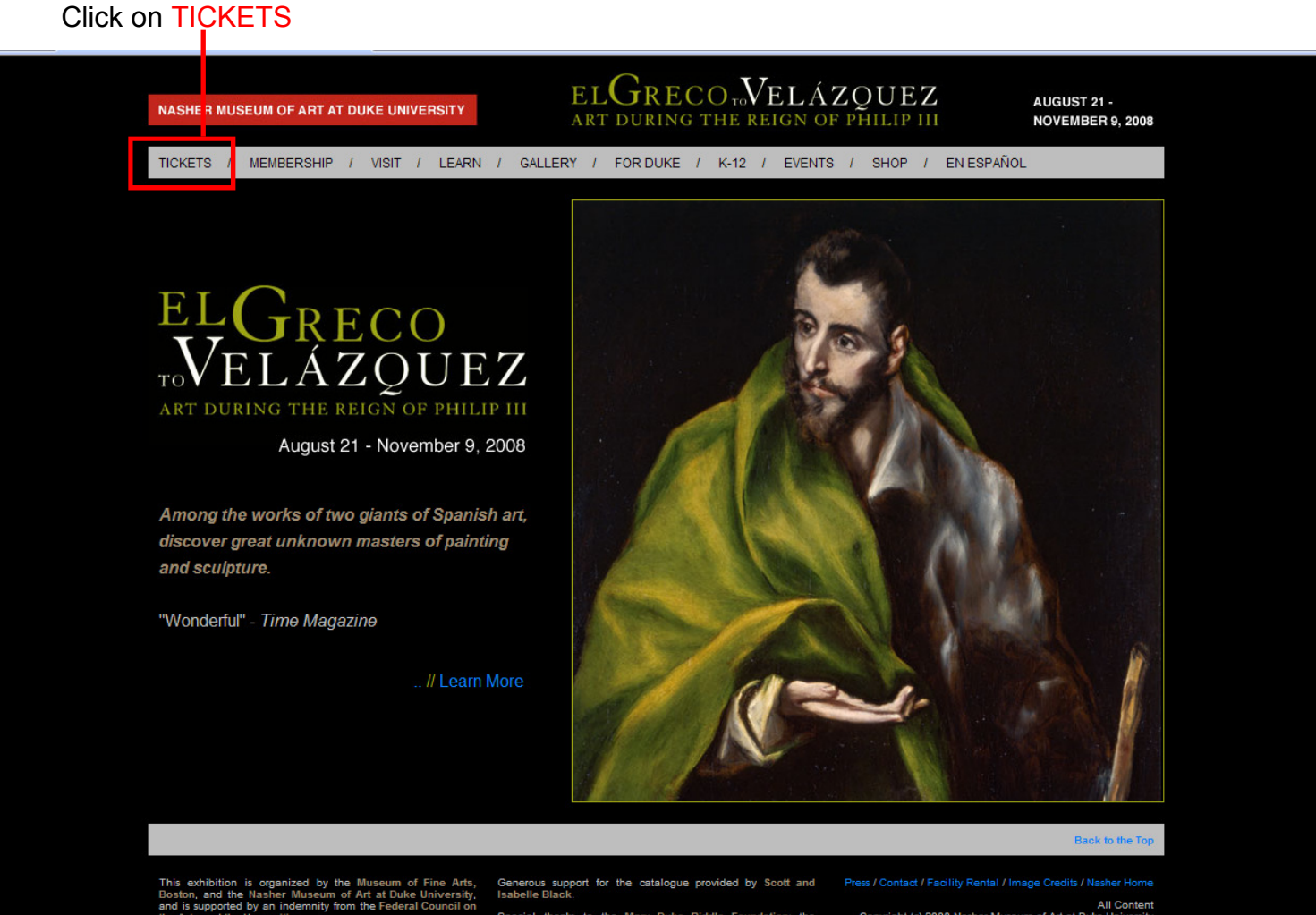

The exhibition is sponsored by

Copyright (c) 2008 Nasher Museum of Art at Duke University

### Select General Public Tickets.

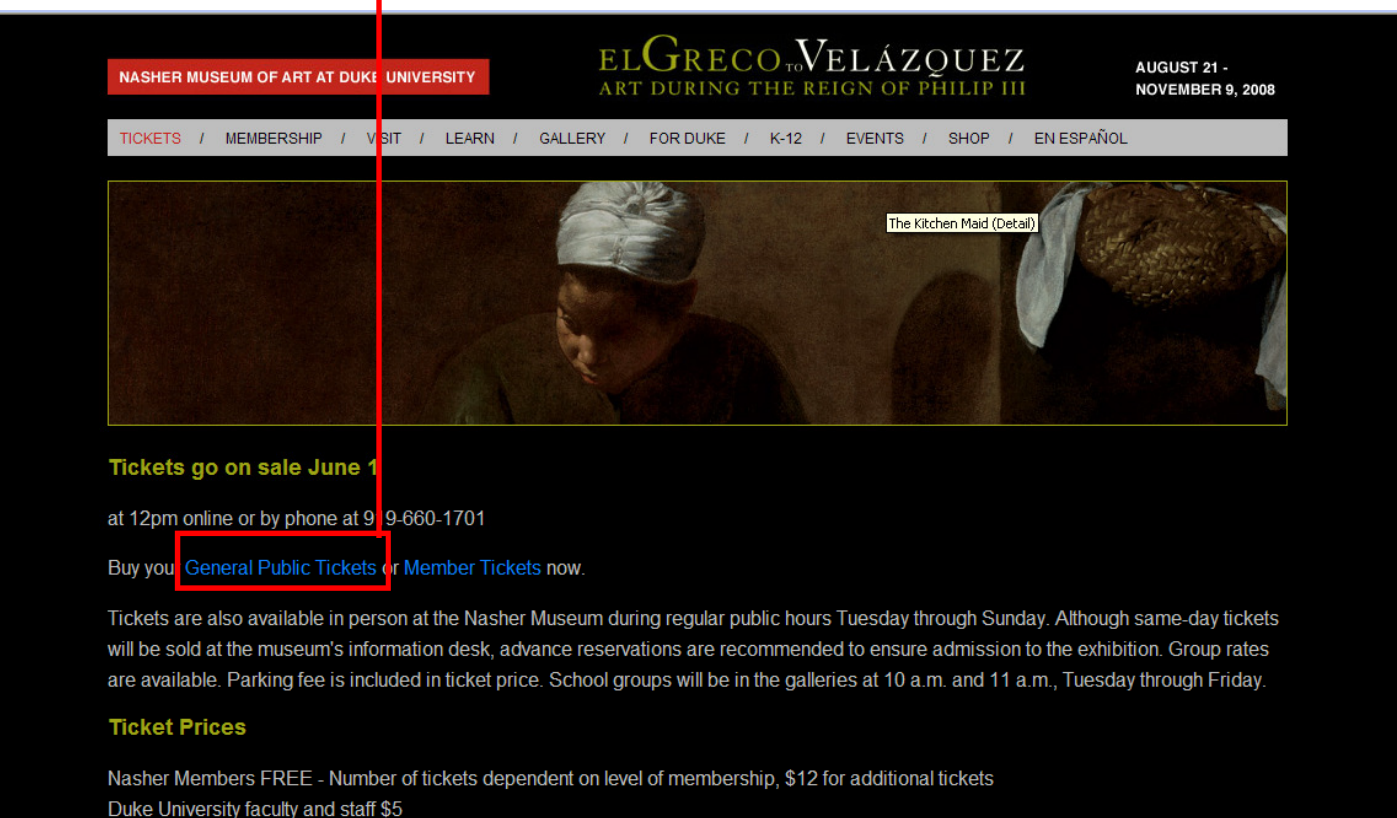

Duke University faculty and staff \$5 Students \$5 Adults \$15 Children 6 - 17 \$5 (free when part of a school tour) Children 7 and under FREE

Become a member today and obtain exclusive access to this exhibition. New members will receive free admission (a \$15 savings) as well as additional benefits. Join now!

To become a Nasher Member and get Free tickets to El Greco to Velázquez, please call 919-660-1701!

Duke Homepage | Duke Today | Event Management | Arts at Duke | Athletic Tickets | Duke Map Dukeuniversity box office home page | 🔄 view cart | search | my account | contact us SEARCH Click DIRECTIONS VENUES PRODUCERS PARKING DONATIONS FAQ "Add to Basket" Home Page \ Tickets \ s Show Data Thu 08/21/08 To Sun EL GRECO TO VELAZQUEZ: ART DURING THE REIGN OF PHILIP III 11/09/08 18 19 20 21 22 23 24 BACK ADD TO BASKET 25 26 27 28 29 30 31 PERSONAL BASKET QUICK BUY Total Choose Show \$0.00 Choose Day Choose Hour ORDER OVERVIEW CHECK OUT

\*\*\*\*You will be re-directed to the Duke University Box Office ticketing website\*\*\*\*

\*\*Please note: the website will time out and cancel your order after 15 minutes of idle time during ticket selection or checkout. Please have your credit card handy to prevent time-out errors\*\*

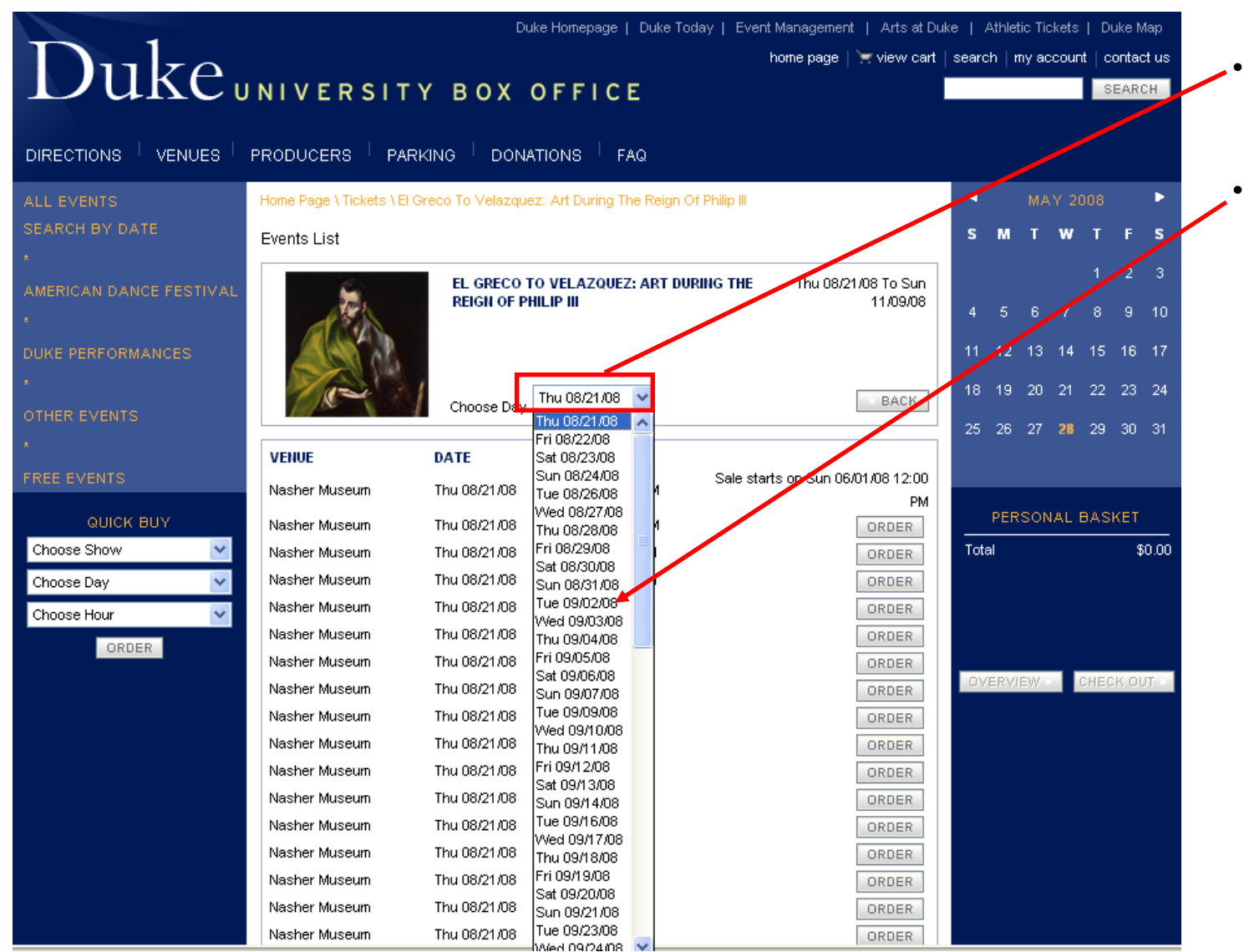

## Click on the drop-down box .

Choose the date you wish to attend.

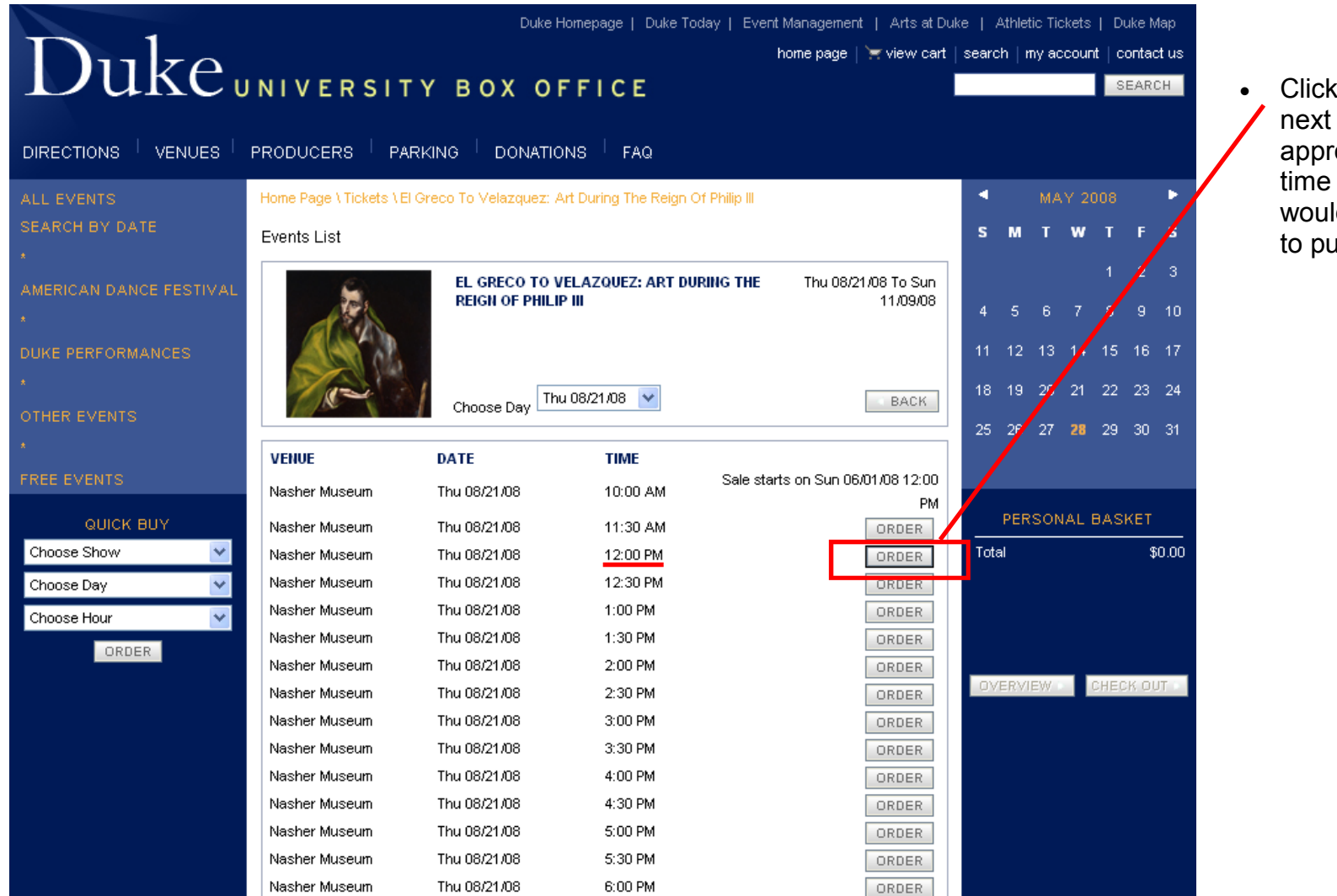

Click "Order" next to the appropriate time you would like to purchase.

|                        | Duke Homepage   Duke Today   Event Management   Arts                                     | at Duke   Athletic Tickets   Duke M | lap  |
|------------------------|------------------------------------------------------------------------------------------|-------------------------------------|------|
| Duke.                  | home page   👾 view                                                                       | cart   search   my account   contac | r ús |
|                        | UNIVERSITY BOX OFFICE                                                                    | SEARC                               | H    |
|                        |                                                                                          |                                     |      |
| ALL EVENTS             | Home Page \ Tickets \ El Greco To Velazquez: Art During The Reign Of Philip #            | MAY 2008                            | Þ    |
| SEARCH BY DATE         | General Admission                                                                        | SM TW TF                            | s    |
|                        | Event : El Greco to Velazquez: Art derma the Reign of Philip III On Sun 11/09/08 4:00 PM | 1 2                                 | 3    |
| MERICAN DANCE FESTIVAE | General Admission 🗸                                                                      | 456789                              | 10   |
| DUKE PERFORMANCES      | 00 General Admission * \$15.00 = \$0.00                                                  | 11 12 13 14 15 16                   | 17   |
|                        | 00 ○ ~ Duke Students (Limit 2 per ID) ★ \$5.00 = \$0.00                                  | 18 19 20 21 22 23                   | 24   |
| OTHER EVENTS           | 01  ~ Duke Faculty/staff (Limit 2 * \$5.00 = \$5.00                                      | 25 26 27 <b>28</b> 29 30            | 31   |
|                        | or Concerning and the students (Limit 1 , \$5.00 = \$0.00     per ID)                    |                                     |      |
| -REE EVENTS            | 00 ~ Children 0-6 (1 per child) * \$0.00 = \$0.00                                        |                                     |      |
|                        | 00 child) = \$0.00                                                                       | CERSONAL BASKET                     |      |
| Choose Show            | Total: 1 Tickets, \$5.00 BACK ADD TO BASKET                                              | Total \$                            | J.OO |
| Choose Hour            |                                                                                          |                                     |      |
| ORDER                  |                                                                                          |                                     |      |
|                        |                                                                                          | OVERVIEW CHECK OU                   | T    |
|                        |                                                                                          |                                     |      |
|                        |                                                                                          |                                     |      |
|                        |                                                                                          |                                     |      |
|                        |                                                                                          |                                     |      |
|                        |                                                                                          |                                     |      |
|                        |                                                                                          |                                     |      |

- Choose the number of tickets you wish to purchase at the appropriate price level (Gen. Admission, Duke Student, Duke Employee, etc).
  - Promo Code users must select the General Admission Price.
  - Click
     *"Add to Basket"* when you have selected all the tickets you wish to purchase for that date and time.

| Duke                                                                                                    | Duke Homepage   Duke Today   Event Management   Arts at Duke   Athletic Tickets   Duke Map<br>home page   🐨 view cart   search   my account   contact us<br>JNIVERSITY BOX OFFICE                                                                                                    |
|----------------------------------------------------------------------------------------------------|----------------------------------------------------------------------------------------------------|
|                                                                                                    |                                                                                                    |
| ALL EVENTS<br>SEARCH BY DATE<br>*<br>AMERICAN DANCE FESTIVAL<br>*<br>DUKE PERFORMANCES<br>*<br>OTHER EVENTS<br>*<br>FREE EVENTS | Home Page View Cart       Enter Promo code         Enter single tickets promotion code:       Image: Submit image: Submit i |
|                                                                                                    | 4:00 PM att: Nasher Museum AREA TICKET TYPE PRICE                                                                                                    |
|                                                                                                    | General Admission ~ Duke Faculty/Staff \$5.00<br>(Limit 2 per ID)                                                                                                    |
|                                                                                                    | Service Charge                                                                                                    |
|                                                                                                    | TOTAL       Order Service Charge     \$3.00       Internet Transaction Charge     \$0.35                                                                                                    |
|                                                                                                    | Total: 3 Items, \$8.35 CANCEL ORDER CONTINUE SHOPPING PROCEED TO CHECKOUT                                                                                                    |
|                                                                                                    | New! Buy Parking Online<br>(For events on West Campus Only)<br>Make a Donation to Support the Arts at Duke!                                                                                                    |

#### \*\*Q: What if my order still doesn't show my discount??

A: If you expected a lower price than what shows on this screen, **do not** continue to Checkout. Please double– check that your Ticket Type is correct. All Promo Code users must first select the 'General Admission' Priced Ticket before entering the Promotion Code. Your "cart" will appear, showing everything you have selected to order.Please double-check that the Event Date, Event Time, Quantity of Tickets, and Ticket Prices are correct.\*\*

- If you have a Promotion Code, enter it in the text Screen where it says "Enter single tickets promotion code:" and Click the 'Submit' button. If your promotion code is valid, your General Admission Price tickets will change to reflect your discount.\*\*
- If you would like to purchase more events, please select the "Continue Shopping" button

• The "Continue Shopping" button will route you back to our homepage and you may select additional shows using the process outlined earlier for each event.

KEIGWIN & CO., BATTLEWORKS, PARADIGM

6/30/08 - 7/2/08 Reynolds Industries Theater

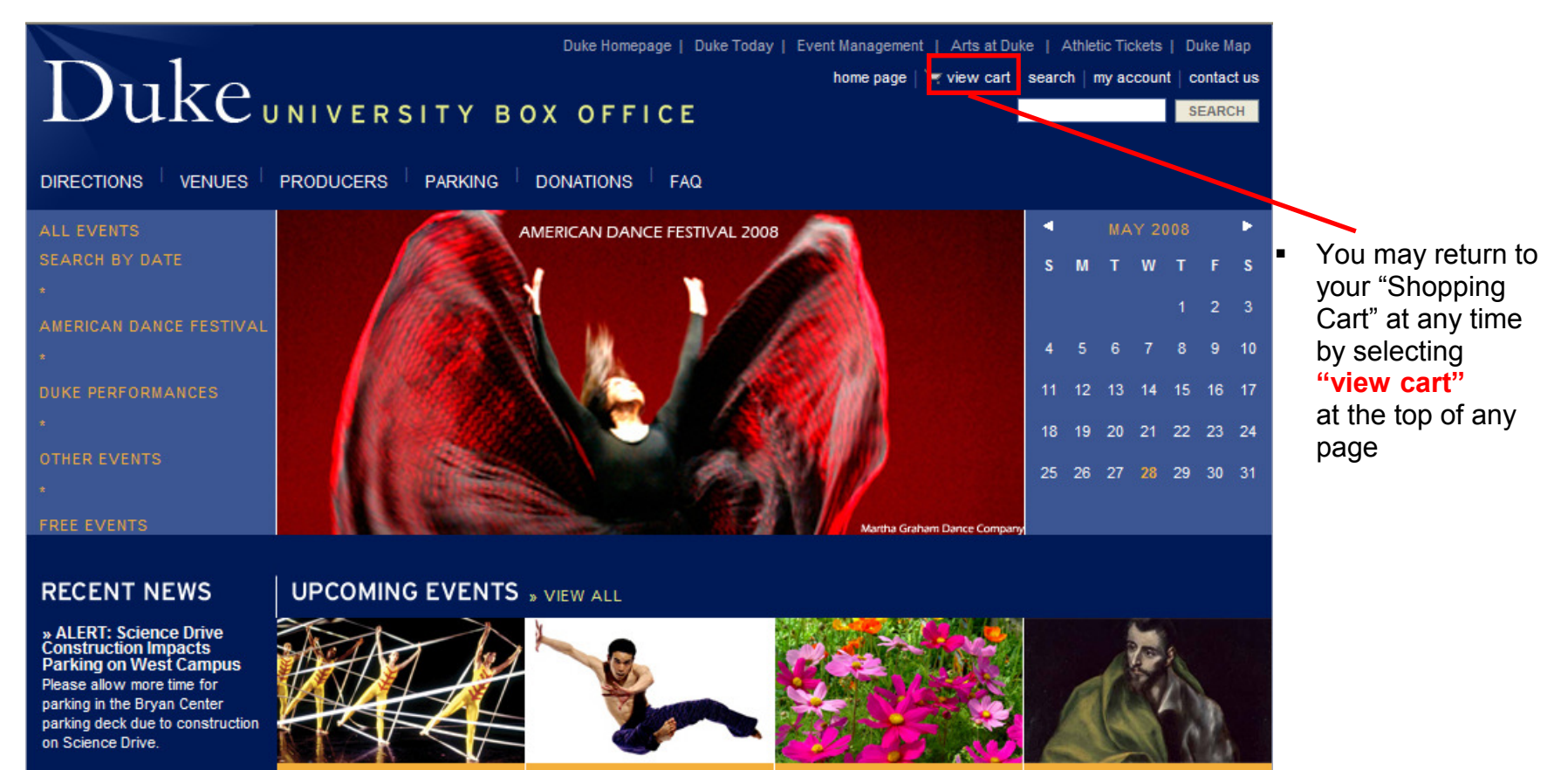

**»ADF On Sale Now!** Pick 4 or more performances, save 25%. Pick 7 or more performances, save 35%! Some restrictions apply.

TRISHA BROWN & RIRIE-WOODBURY

6/12/08 - 6/14/08 Page Auditorium May 28 - August 3, 2008

DUKE PERFORMANCES SUMMER SERIES EL GRECO TO VELAZQUEZ: ART DURING THE REIGN OF PHILIP III On Sale June 1, 12pm

August 21 - November 9, 2008 Nasher Museum of Art

8

| Duke                                                                                                    | Duke Homepage   Duke Today   Event Management   Arts at Duke   Athletic Tickets   Duke Map<br>home page   🔄 view cart   search   my account   contact us                                                                                                    |
|----------------------------------------------------------------------------------------------------|----------------------------------------------------------------------------------------------------|
| DIRECTIONS   VENUES                                                                                                    | PRODUCERS PARKING DONATIONS FAQ                                                                                                    |
| ALL EVENTS<br>SEARCH BY DATE<br>*<br>AMERICAN DANCE FESTIVAL<br>*<br>DUKE PERFORMANCES<br>*<br>OTHER EVENTS<br>*<br>FREE EVENTS | Home Page Vview Cart         Enter single tickets promotion code:         Submit         View Cart         This is a summary of your reservations during this session. You have twelve (12) minutes to complete your order.         If you do not receive a confirmation page, your order may not have processed. Please call the University Box Office to confirm your order at 919-684-4444 or click 'my account' above to review your confirmed orders.         Any discounts or promotions your order is eligible for will appear on this screen.         For the ADF Pick 4 or Pick 7 discount, please select the Adult price when choosing your seats, as these discounts cannot be combined with other already reduced prices (Duke Employee, Senior). If you believe your order to be incorrect, please do not submit your order as all sales are final, please call the University Box Office for assistance M-F 10a-5p.       M         Thank you.       My Ticket Basket       M |
|                                                                                                    | Event: El Greco to Velazquez: Art during the Reign of Philip III On: Sun 11/09/08       Remove Item   View Seats       W         4:00 PM at: Nasher Museum       If       If         General Admission       ~ Duke Faculty/Staff       \$5.00       If         Service Charge       \$3.00       Internet Transaction Charge       \$3.00       If         Total: 3 Items, \$8.35       CANCEL ORDER       CONTINUE SHOPPING       PROCEED TO CHECKOUT       for                                                                                                    |

Once you have completed your selection and are ready to complete your order, please select the "Proceed to Checkout" button

NOTICE:

The Total reflects the amount your credit card will be charged.

If this amount does not appear correct, please do not proceed to Checkout. Please call the University Box Office at 660-1701 for assistance.

(For events on West Campus Only)

Make a Donation to Support the Arts at Duke!

- Duke Homepage | Duke Today | Event Management | Arts at Duke | Athletic Tickets | Duke Map Duke UNIVERSITY BOX OFFICE home page | 🦮 view cart | search | my account | contact us SEARCH DIRECTIONS VENUES PRODUCERS PARKING DONATIONS FAQ 4 Home Page \ View Cart \ My Details Þ SMTWTFS Account Log-In 1 2 3 🔎 To complete your transaction, please log-in to your account using your e-mail address and password. If you do not have an account, please click "New User" below to create a new one! Please Note: All Sales Are Final--No Refunds or Exchanges. 18 19 20 21 E-mail Address : 27 28 29 30 31 Password: Forgot password ? LOG-IN New user? PERSONAL BASKET QUICK BUY 4 Tickets \$20.00 Choose Show V 2 Service Charge \$4,40 Choose Day Y Total \$24.40 Choose Hour Y ORDER OVERVIEW CHECK OUT
- You will be directed to the 'Account Log-In' page

- If you already have an account with the Duke University Box Office, please enter the email address associated with your account and your Password.
  - Click "Log In".

|                              | Duke Homepage   Duke Today   Event Management   Arts at Duk                                         | (e   Athletic Tickets | Duke Map   |
|------------------------------|----------------------------------------------------------------------------------------------------|-----------------------|------------|
| Dulze                        | home page   💥 view cart                                                                             | search   my account   | contact us |
|                              | INIVERSITY BOX OFFICE                                                                               |                       | SEARCH     |
|                              | PRODUCERS PARKING DONATIONS FAQ                                                                     |                       |            |
| ALL EVENTS                   | Home Page \ View Cart \ My Details                                                                  | MAY 200               | 8 🕨        |
| SEARCH BY DATE               | Account Log-In                                                                                      | <b>ѕмт</b> w т        | FS         |
| *<br>AMERICAN DANCE FESTIVAL | To complete your transaction, please log-in to your account using your e-mail address and password. | 1                     | 23         |
| *                            | If you do not have an account, please click "New User" below to create a new one!                   | 45678                 | 3 9 10     |
| DUKE PERFORMANCES            | Please Note: All Sales Are FinalNo Refunds or Exchanges.                                            | 11 12 13 14 1         | 5 16 17    |
| *                            |                                                                                                    | 18 19 20 21 2         | 2 23 24    |
| OTHER EVENTS                 | E-mail Address :                                                                                    | 25 26 27 29 2         | a au 31    |
| FREE EVENTS                  | Password : Forgot password ? LOG-IN                                                                 |                       |            |
| QUICK BUY                    |                                                                                                    | PERSONAL BA           | SKET       |
| Choose Show                  |                                                                                                    | 4 Tickets             | \$20.00    |
| Choose Day 🏼 🍸               |                                                                                                    | 2 Service Charge      | \$4.40     |
| Choose Hour 🛛 🔽              |                                                                                                    | Totai                 | ΦZ4.40     |
| ORDER                        |                                                                                                    |                       |            |
|                              |                                                                                                    | OVERVIEW              | ECK OUT    |
|                              |                                                                                                    |                       |            |
|                              |                                                                                                    |                       |            |

 If you are a new user and do not have an account, select
 "New User," to create a new account and complete your order.

 If you have forgotten your password select "Forgot Password." Then, enter your email address and your password will be sent to your email address from tickets@duke.edu.

# To Create a new account:

| ALL EVENTS                   | Home Page \ Create Acco     | punt                      | •   |       | MA  |       |       | ŀ                 | •  |   |                    |
|------------------------------|-----------------------------|---------------------------|-----|-------|-----|-------|-------|-------------------|----|---|--------------------|
| SEARCH BY DATE               | Create Account              |                           | s   | м     | т   | w     | Т     | FS                | ;  | • | Fill out all areas |
| *<br>AMERICAN DANCE FESTIVAL | Fill your data for creating | an account                |     |       |     |       |       | 23                | 3  |   | (*) and double-    |
| *                            | Personal Details            |                           | 4   |       |     |       |       | 9 10              | 0  |   | check your         |
| DUKE PERFORMANCES            | * First Name :              | John                      | 11  | 12    | 13  | 14    | 15    | 16 17             | 7  |   | information to     |
|                              | * Last Name :               | Doe                       | 18  | 19    | 20  | 21    | 22    | 23 24             | 4  |   | correct            |
| *                            | * Telephone :               | 919-123-4567              | 25  | 26    | 27  | 28    | 29    | 30 3 <sup>,</sup> | 1  |   | 0011001.           |
| FREE EVENTS                  | * E-mail :                  | johndoe@johndoe.com       |     |       |     |       |       |                   |    |   |                    |
|                              | * Retype E-mail :           | johndoe@johndoe.com       |     | PER   | SON | IAL I | BASK  | ET                |    |   | ACCOUNT            |
| Choose Show 😽                | * Address 1 :               | 12 Some St.               | Tot | al    |     |       |       | \$0.0             | 00 |   |                    |
| Choose Day 💉                 | Address 2 :                 |                           |     |       |     |       |       |                   |    |   |                    |
| ORDER                        | * Town / City :             | Anytown                   |     |       |     |       |       |                   |    |   |                    |
|                              | * State :                   | NC 💌                      | OV  | 'ERVI | E₩  |       | CHECK | OUT               | 2  |   |                    |
|                              | * Zip Code :                | 12345                     |     |       |     |       |       |                   |    |   |                    |
|                              | ID Number :                 |                           |     |       |     |       |       |                   |    |   |                    |
|                              |                             | BACK CLEAR CREATE ACCOUNT |     |       |     |       |       |                   |    |   |                    |
|                              | L                           |                           |     |       |     |       |       |                   |    |   |                    |
|                              |                             |                           |     |       |     |       |       |                   |    |   |                    |

# Check your e-mail for Account Login Information

| 😽 Workspace  🕍 Tickets - Ir | ibox 🗙 |                                         |                            |              |                               |                                             |
|-----------------------------|--------|-----------------------------------------|----------------------------|--------------|-------------------------------|---------------------------------------------|
| Mail ▼<br>for Tickets       | 1.w    | v Memo] <mark>2</mark> ply ▼] 3ply to A | all 🕶 👍 rward 🕶 ち ele      | te 6 llow Up | ▼ <mark>7.</mark> lder ▼ 8.py | y Into New 🔻 😕 bols 🔻 View Unread           |
| INT TRACIS                  |        | ^   Who ^                               | $  \wedge  $ Date $\wedge$ | Time         | Size $\sim$                   | Subject 🔿                                   |
| inbox 🏀                     | *      | Tickets                                 | 05/28/2008                 | 02:18 PM     | 1,282                         | Duke University new user login confirmation |
| 🕅 Drafts                    |        |                                         |                            |              |                               |                                             |
| 🛐 Sent                      |        |                                         |                            |              |                               |                                             |
| 😽 Follow Up                 |        |                                         |                            |              |                               |                                             |
| 📆 Trash                     |        |                                         |                            |              |                               |                                             |

- In a few minutes, you will receive an email from
  - tickets@duke.edu with the subject line: Duke Universitynew user login confirmation.
  - This will give you your login name (email address) and password.
- The system will generate a random and secure password.

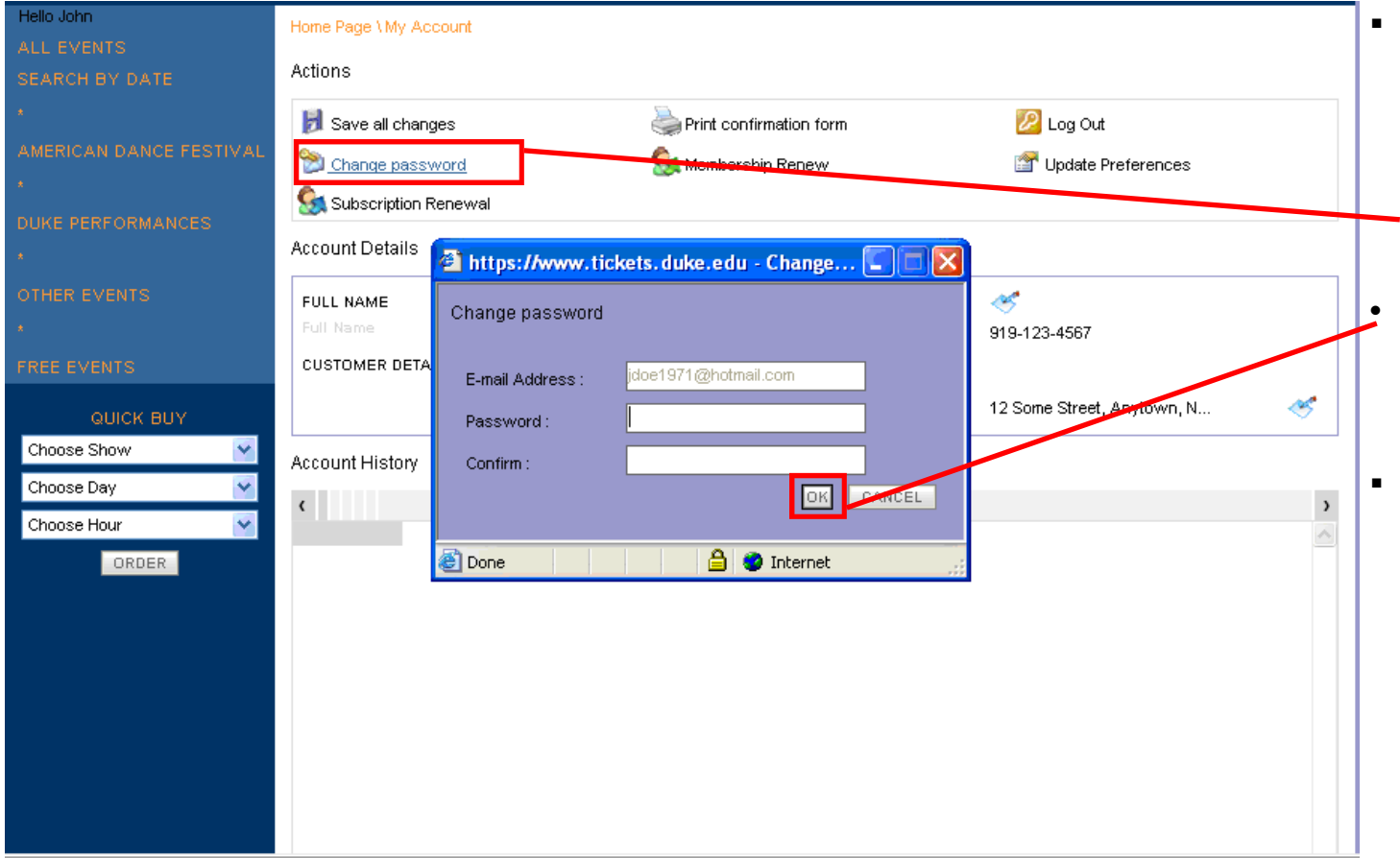

 If you would like to change your password, sign in with the information from the confirmation email, go to 'my account' and click on "Change Password"

- A pop-up window will appear. Type in new password twice and click "**OK**"
- Click **"Save all** changes" above the Change Password link

| Dirke Urius Verious Productives Productives Pr                                                                                                    | Duke                         |                        | Duke Homepage   Duke Tor                               | day   Event Managemen<br>home page | nt   Arts at Duke   Athletic Tickets<br>  👻 view cart   search   my account                                                                                                    | Duke Map<br>  contact us<br>SEARCH | <ul> <li>Select</li> <li>ALL EVENTS</li> <li>once you have</li> <li>made all</li> </ul> |
|----------------------------------------------------------------------------------------------------|------------------------------|------------------------|--------------------------------------------------------|------------------------------------|----------------------------------------------------------------------------------------------------|------------------------------------|-----------------------------------------------------------------------------------------|
| ALL EVENTS   SERRCIA BY DARCE   ARRICAN DARCE FESTUAL   OURCE FERFORMANCES   OURCE FERFORMANCES   OURCE REVENTS   OURCE REVENTS   OURCE BUY   Choose Show   Choose Show   Choose Show   Choose Buy   ORDER                                                                                                    | DIRECTIONS VENUES            | PRODUCERS PARKIN       | G DOMATIONS F FAQ                                      |                                    |                                                                                                    |                                    | necessary                                                                               |
| ALAERICAN DANCE FESTVAN   ALAERICAN DANCE FESTVAN   ONDE PERFORMANCES   OTHER EVENTS   COLICK BUY   Choose Bay   Choose Bay   Choose Now   Choose Now   Choose Now   Choose Now   Choose Now Choose Now <p< th=""><th>ALL EVENTS<br/>SEARCH BY DATE</th><th>Home Page \ My Account</th><th></th><th></th><th></th><th></th><th>changes.</th></p<> | ALL EVENTS<br>SEARCH BY DATE | Home Page \ My Account |                                                        |                                    |                                                                                                    |                                    | changes.                                                                                |
| ALREINCAN DANCE FESTIVAL   DURC PERFORMANCES   OTHER EVENTS   COURC RUV   Choose Day   Choose Hour   ORDER   Account History                                                                                                    | *                            | 🛃 Save all changes     | 실 Print confirmat                                      | ion form                           | 🖉 Log Out                                                                                                    |                                    |                                                                                         |
| DUKE PERFORMANCES   OTHER EVENTS   CUICK BUY   Choose Show   Choose Mour   ORDER                                                                                                    | AMERICAN DANCE FESTIVAL      | 险 Change password      | 🧕 Membership Re                                        | enew                               | 🚰 Update Preferences                                                                                                    |                                    |                                                                                         |
| Account Details   OTHER EVENTS     FREE EVENTS     OUICK BUY     Choose Show   Choose Hour   ORDER   Account History                                                                                                    | *<br>DUKE PERFORMANCES       | 🕵 Subscription Renewal |                                                        |                                    |                                                                                                    |                                    |                                                                                         |
| OTHER EVENTS     FREE EVENTS     OUICK BUY     Choose Bay                       ORDER        Full NAME                                                                                                    <                                                                                                    | *                            | Account Details        |                                                        |                                    |                                                                                                    |                                    |                                                                                         |
| PREE EVENTS     OUICK BUY     Choose Day      Choose Hour   ORDER      ORDER   Hiname   Misty Jonathan   Home Phone 910-639-4821 ADRESSES LIST Main P0 box 2311, Asheboro, NC, Account History                                                                                                    | OTHER EVENTS                 | FULL NAME              | 🥙                                                      | PHONES LIST                        | 1. Alexandre and the second second se |                                    |                                                                                         |
| OUICK BUY     Choose Show     Choose Hour     ORDER     ADDRESSES LIST     Main   PO box 2311, Asheboro, NC,   Account History                                                                                                    | *<br>FREE EVENTS             | CUSTOMER DETAILS       | Misty Donathan                                         | Home Phone                         | 910-639-4821                                                                                                    |                                    |                                                                                         |
| Choose Day<br>Choose Hour<br>ORDER  Account History                                                                                                    |                              |                        | mistydonathan@hotmail.com<br>mistydonathan@hotmail.com | Main                               | PO box 2311, Asheboro, NC,                                                                                                    | ~                                  |                                                                                         |
| Choose Hour                                                                                                    | Choose Show                  | Account History        |                                                        |                                    | 192 - Cookie Ma                                                                                                    |                                    |                                                                                         |
| ORDER                                                                                                    | Choose Day                   | <                      |                                                        |                                    |                                                                                                    | )                                  |                                                                                         |
|                                                                                                    | Choose Hour                  |                        |                                                        |                                    |                                                                                                    | ~                                  |                                                                                         |
|                                                                                                    | ORDER                        |                        |                                                        |                                    |                                                                                                    |                                    |                                                                                         |
|                                                                                                    |                              |                        |                                                        |                                    |                                                                                                    |                                    |                                                                                         |
|                                                                                                    |                              |                        |                                                        |                                    |                                                                                                    |                                    |                                                                                         |
|                                                                                                    |                              |                        |                                                        |                                    |                                                                                                    |                                    |                                                                                         |
|                                                                                                    |                              |                        |                                                        |                                    |                                                                                                    |                                    |                                                                                         |
|                                                                                                    |                              |                        |                                                        |                                    |                                                                                                    |                                    |                                                                                         |
|                                                                                                    |                              |                        |                                                        |                                    |                                                                                                    |                                    |                                                                                         |
|                                                                                                    |                              |                        |                                                        |                                    |                                                                                                    | ~                                  |                                                                                         |

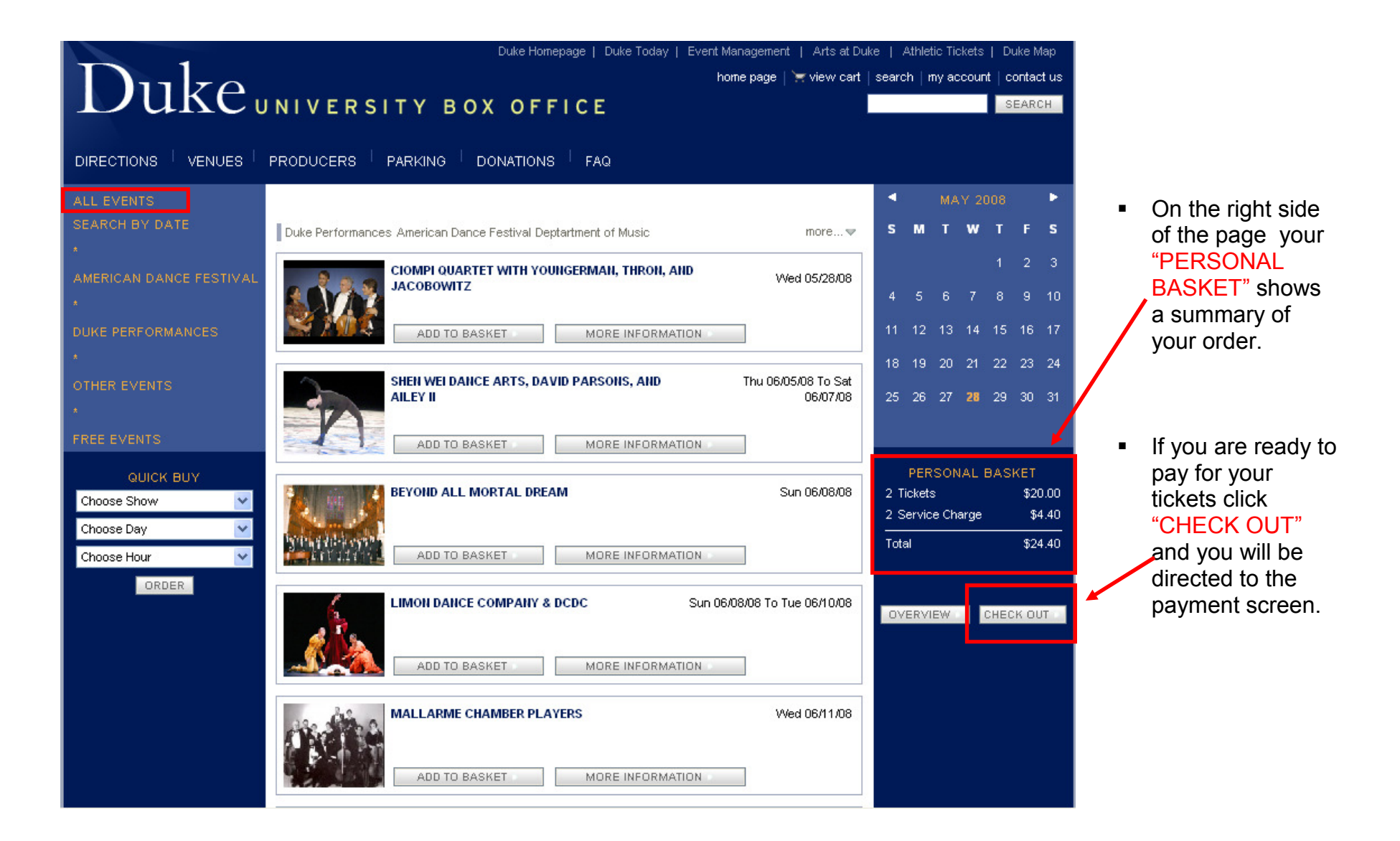

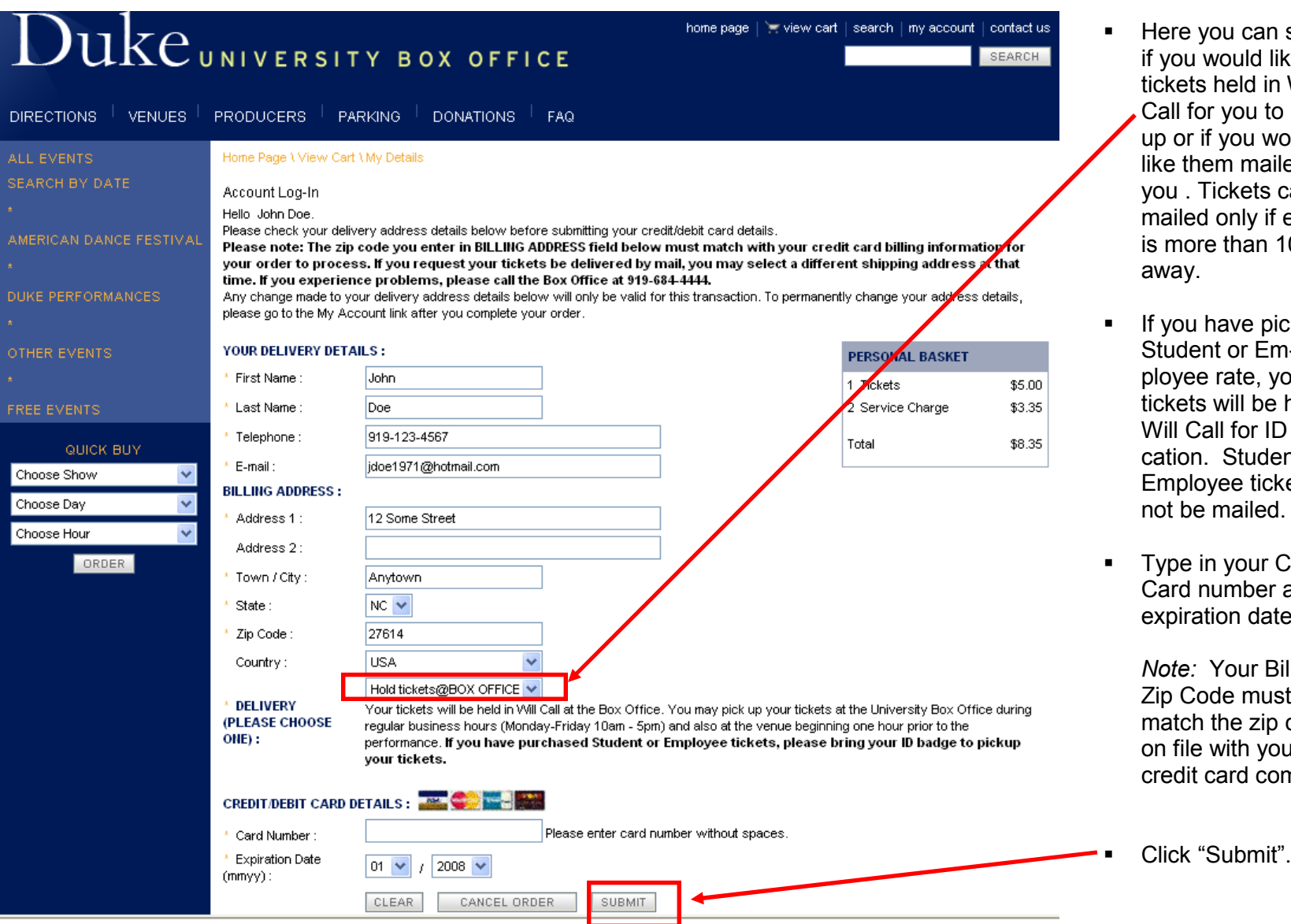

- Here you can select if you would like your tickets held in Will Call for you to pick up or if you would like them mailed to vou. Tickets can be mailed only if event is more than 10 days away.
- If you have picked a Student or Employee rate, your tickets will be held in Will Call for ID verification. Student and Employee tickets will not be mailed.
- Type in your Credit Card number and expiration date

Note: Your Billing Zip Code must match the zip code on file with your credit card company

| Duke.                                             | Duke Homepage   Duke Today   Event Management   Arts at Duke   Athletic Tickets   Duke Map<br>home page   review cart   search   my account   contact us                                                                                                    | • Or                                                       |
|---------------------------------------------------|----------------------------------------------------------------------------------------------------|------------------------------------------------------------|
| DIRECTIONS VENUES                                 |                                                                                                    | the                                                        |
| ALL EVENTS                                        | Home Page \ View Cart \ Confirm                                                                                                    | - pa                                                       |
| SEARCH BY DATE<br>*                               | Order Details<br>Dear John Doe,                                                                                                    | Pri                                                        |
| AMERICAN DANCE FESTIVAL<br>*<br>DUKE PERFORMANCES | Thank you for your order! Your booking has been processed and your order number is 55730.<br>Your tickets can be collected during normal business hours from our Box Office,M-F 10a-5p, or at the performance venue beginning one hour<br>prior to the event. Please arrive at the venue where the performance will take place no later than 30 minutes prior to the start time to avoid delay.<br>Please bring ID if purchasing student or employee priced tickets. | yo                                                         |
| OTHER EVENTS                                      | A copy of this confirmation will be e-mailed to you, however, for your records, your may wish to print this page out using the print button below.                                                                                                    | • • •                                                      |
| *<br>FREE EVENTS<br>QUICK BUY                     | PLEASE HOTE: All sales are FIHAL. Ho refunds or exchanges.           PRINT CONFIRMATION FORM           My Ticket Basket                                                                                                    | Q: Instead<br>screen<br>to the<br>What h                   |
| Choose Show                                       | Event: El Greco to Velazquez: Art during the Reign of Philip III <b>On:</b> Sun 11/09/08<br>4:00 PM at: Nasher Museum                                                                                                    | A                                                          |
| Choose Day  Choose Hour  Choose Hour              | AREA     TICKET TYPE     PRICE       General Admission     ~ Duke Faculty/Staff<br>(Limit 2 per ID)     \$5.00                                                                                                    | A: If left idi<br>may ha                                   |
|                                                   | Service Charge                                                                                                    | e-mail                                                     |
|                                                   | TOTAL       Order Service Charge     \$3.00       Internet Transaction Charge     \$0.35                                                                                                    | lf you d                                                   |
|                                                   | Total: 3 Items, \$8.35                                                                                                    | from tic<br>please<br>at the t<br>the box<br><b>919-66</b> |

- Once the credit card payment is authorized you will see a confirmation page appear.
- Print this out for your records.

- 2: Instead of this confirmation screen, I got popped back to the main box office page. What happened??
- A: If left idle too long, your order may have timed out.

First, please check your e-mail account for a confirmation.

If you do not see an e-mail from tickets@duke.edu, please click the 'view cart' link at the top of the page or call the box office at 919-660-1701 for assistance. DO NOT RE-SUBMIT YOUR ORDER! (See page 20)

| From: | tickets@duke.edu     |
|-------|----------------------|
| Sent: | Fri 5/16/08 3:28 PM  |
| To:   | jdoe1971@hotmail.com |

Dear Mr./Ms. Doe,

Your ticket order has been received as follows:

Order number : 55573

| My Ticket Bask              | (et                                          |        |   |
|-----------------------------|----------------------------------------------|--------|---|
| Event: GV C<br>at: Nasher M | )n: Sat 08/23/08 10<br>useum                 | 00 AM  |   |
| Area                        | Ticket Type                                  | Price  | - |
| General<br>Admission        | eg Duke<br>Faculty/Staff<br>(Limit 2 per ID) | \$5.00 | - |
| Service Charge              | )                                            |        |   |
|                             |                                              | Total  | - |
| Order Service               | - Charge                                     | ¢3.00  | - |

| Order Service Charge        | \$3.00 |
|-----------------------------|--------|
| Internet Transaction Charge | \$0.35 |
|                             |        |

Your tickets can be collected during normal business hours from our Box Office, M-F 10a-5p, or at the performance venue beginning one hour prior to the event. Please arrive at the venue where the performance will take place no later than 30 minutes prior to the start time to avoid delay. Please bring ID if purchasing student or employee priced tickets.

Your credit card will be charged with the amount of \$8.35.

Thank you for you order,

Duke University Box Office

\*\* Please Note: ALL SALES ARE FINAL. No refunds or exchanges. \*\*

Successful orders will automatically generate a Confirmation e-mail within a few minutes of order completion.

.

 \*If you do not see the email in your inbox please check your blocked emails.

| Home Page \My Account                                                             |                                                              |                                                     |                                                 |            |
|-----------------------------------------------------------------------------------|--------------------------------------------------------------|-----------------------------------------------------|-------------------------------------------------|------------|
| DANCE FESTIVAL         Image: Commances         Cormances         Account Details | ဲ Print confi<br>Membersh                                    | mation form<br>ip Renew                             | 2 Log Out                                       |            |
| ENTS FULL NAME<br>Full Name<br>CUSTOMER DETAILS                                   | John Doe<br>S<br>idoe1974@hotmail.com<br>doe1971@hotmail.com | PHONES LIST<br>Home Phone<br>ADDRESSES LIST<br>Main | 🧐<br>919-123-4567<br>12 Some Street, Anytown, N | Ś          |
| vr V<br>ORDER 121373 55730 05                                                     | V21/2008 01:08 PM El Greco to Vela:                          | zquez: Art during the Reign o                       | f Philip III 11/09/2008 04:00 PM 1 inte         | rnet n/p 5 |

- If you do not receive the confirmation email, click on "My Account" (you may have to sign back in) and all your confirmed orders will appear under "Account History".
  - If the event is listed on this screen, then the order processed.
- If the event is not listed, please call the Duke University Box Office at **919-660-1701** for assistance.

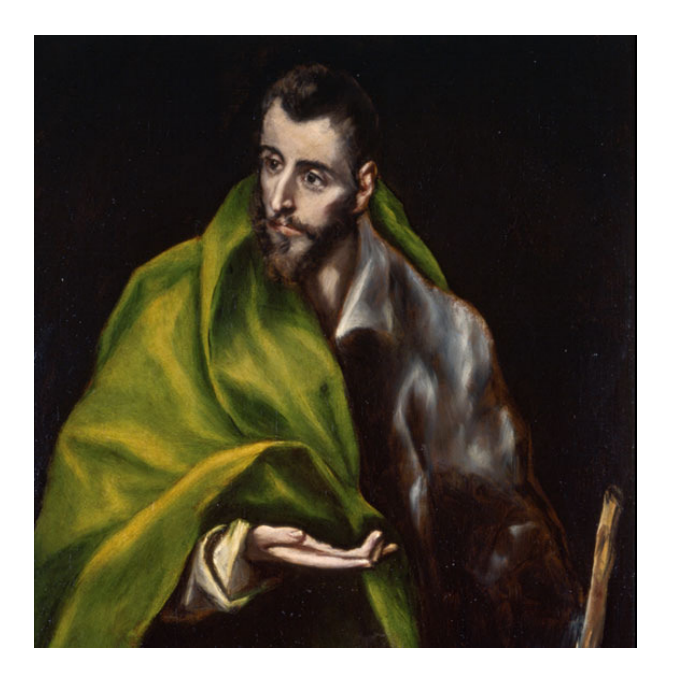

# Thank you for using Online Ordering Ticket Tutorial!

Please remember, the Duke University Box Office will be open Monday—Friday 10am—5pm

Please call us at 660-1701 if you have any questions or difficulties.